# To access your Glow Email

Staff are contacting children through Glow Email.

1. Enter "Glow Login" into Google.

### 2. Click on

## Glow - Sign In

#### https://sts.platform.rmunify.com/Account/SignIn/glow

Username or Email Address. Username or Email Address. Warning: show my password is enabled. Remember my username. Forgotten your password? - Need A **Glow Login**? Only **Glow** users are allowed to access this service. If you do not have a **Glow** username and password then you may be committing an offence by trying to gain access to this service.

### Sign In - RM Unify

RM Unify is your Launch Pad to the Cloud - a single sign-on system, application library ... See results only from sts.platform.rmunify.com

3. You should now see this page. Put you glow login and password in. Your login will start with gw (then a number) surnamefirstname

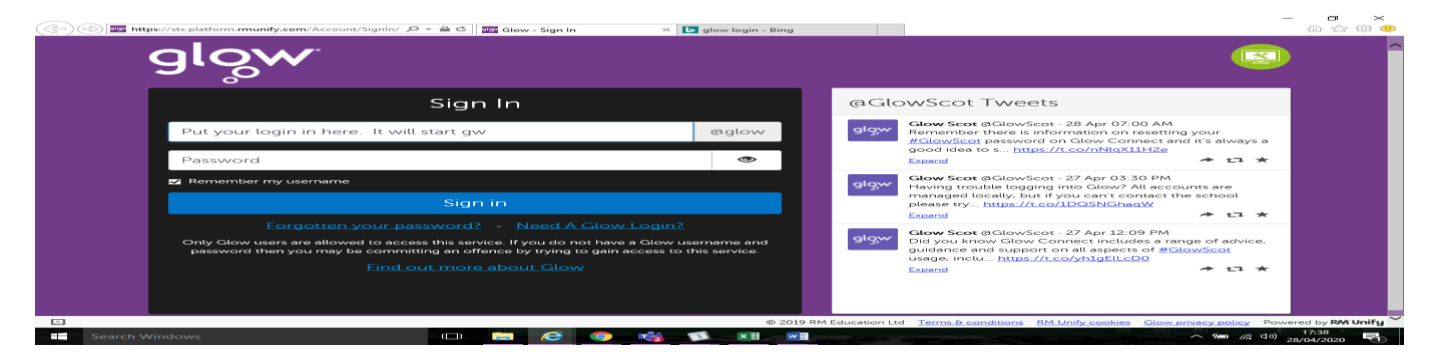

4. You will now see a page something like this. Click on the 'mail' tile. You might have to click on the home button to see this page.

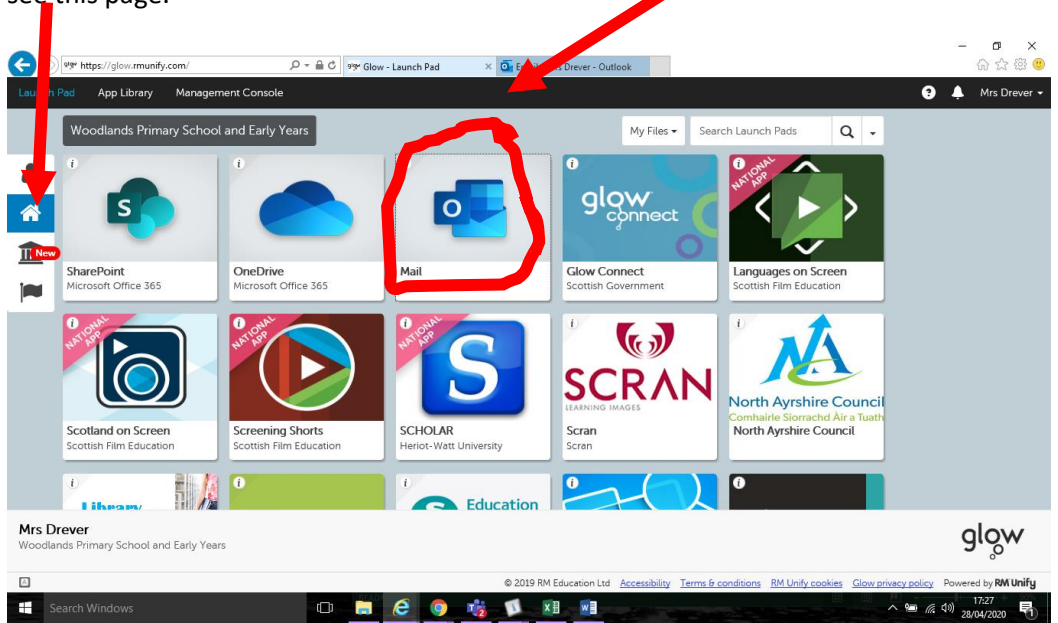

5. You should now see the emails your teacher has sent. - Well done!

However, if this does not work then ask you parent/carer to email your class teacher. Email address are found on the bottom half of the following link on the Loudoun-Montgomery Website. Please click – <u>HERE</u>